# Honeywell

FR

# **evohome** Guide d'utilisation

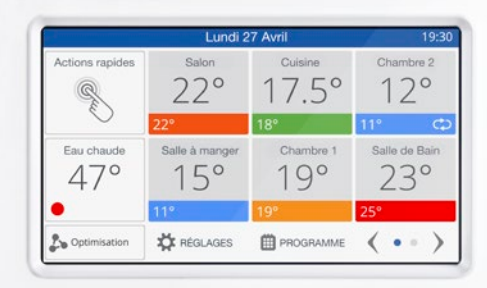

Honeywell

# Le thermostat connecté

Il n'a jamais été plus simple d'appliquer des changements permanents ou provisoires de la programmation horaire de votre chauffage et d'effectuer d'autres réglages. Parcourez votre **evohome** et découvrez comment vous pouvez l'utiliser. Servez-vous de ce guide d'une grande simplicité pour maîtriser les actions les plus souvent effectuées.

### evohome est facile

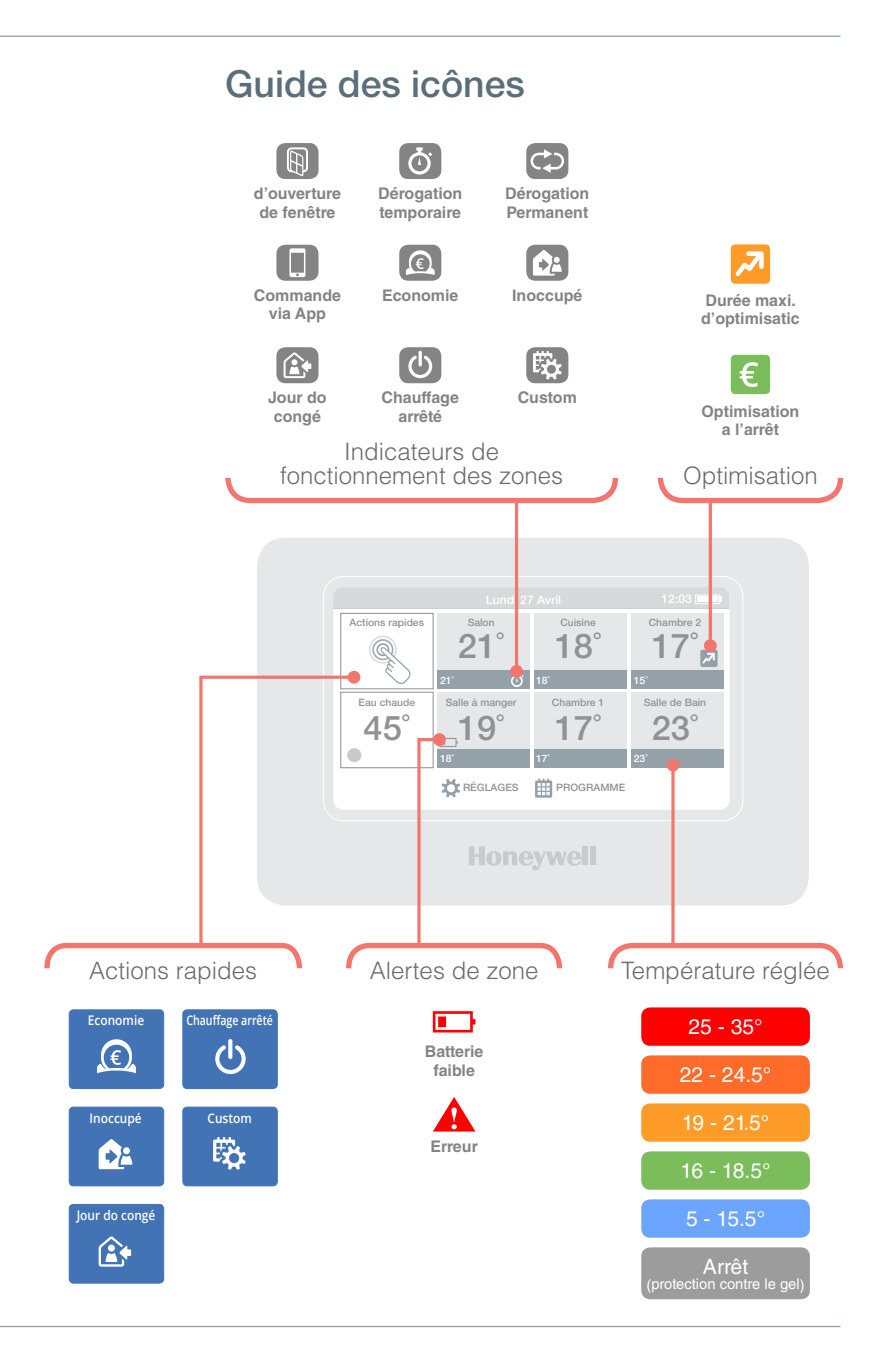

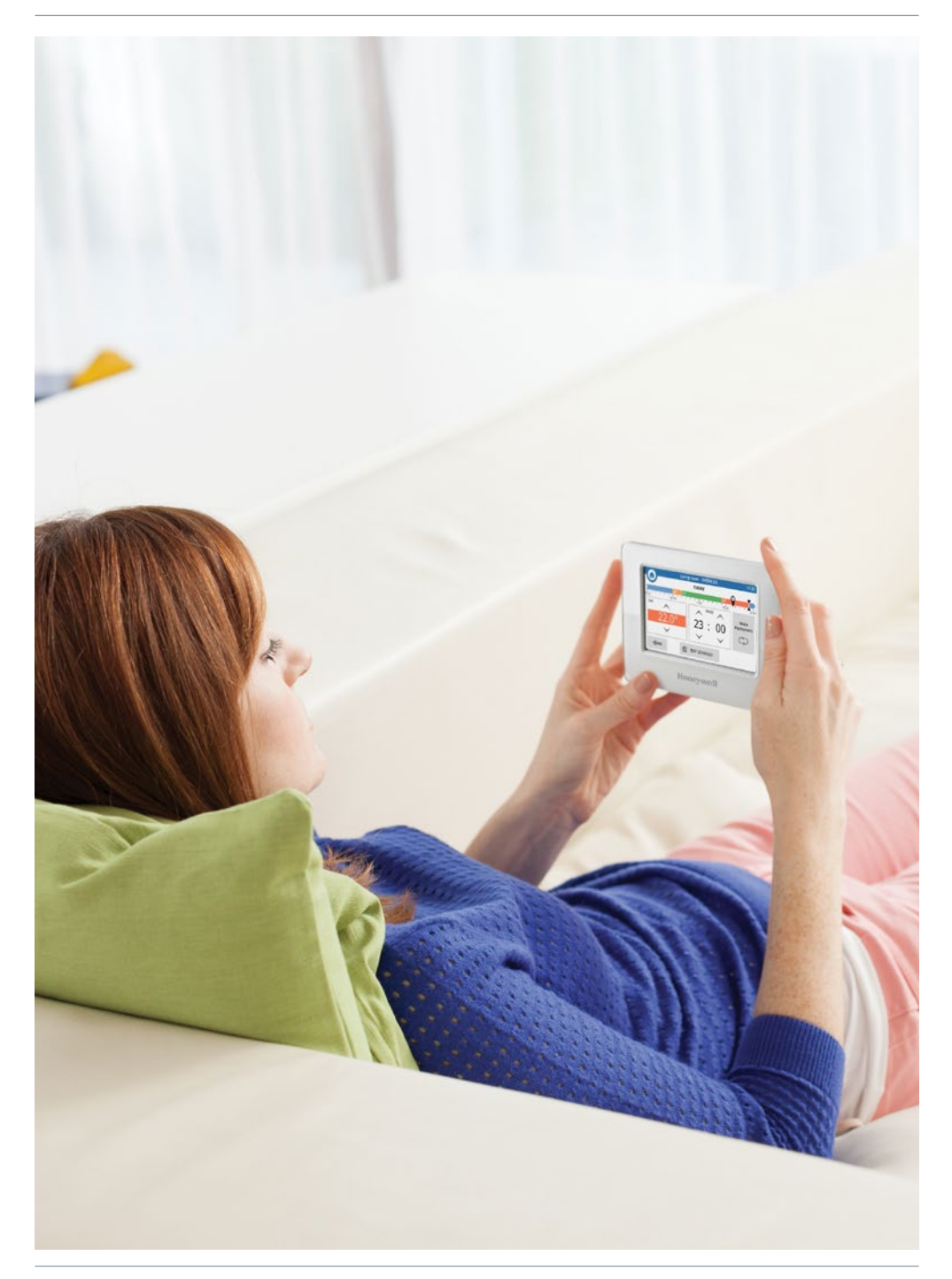

## evohome est efficace

#### **Utilisation multizone**

Chauffer toute une maison en se basant sur la température d'une seule pièce (généralement le couloir) n'est pas très efficace. **evohome** mesure et contrôle la température des zones individuelles et vous laisse le soin de choisir le niveau de confort acceptable pour chaque pièce.

Une zone peut être une pièce ou un nombre de pièces. Par exemple, vous pourriez souhaiter lier toutes les chambres de votre maison sous une seule zone et les contrôler en tant qu'un seul groupe. Ou, encore, si une pièce ou un plateau ouvert dispose de plusieurs radiateurs, ceux-ci peuvent être regroupés sous une seule zone afin de vous éviter d'avoir à les contrôler individuellement.

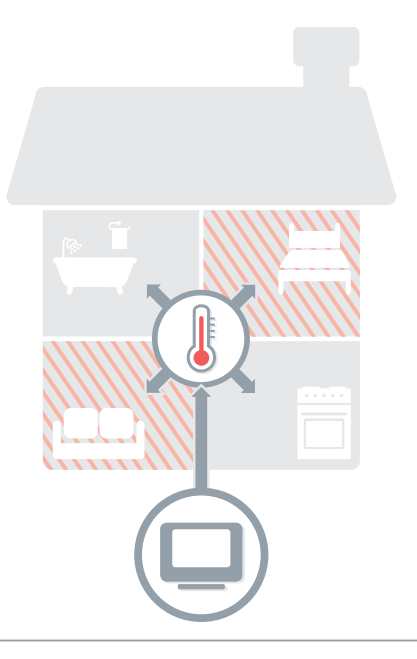

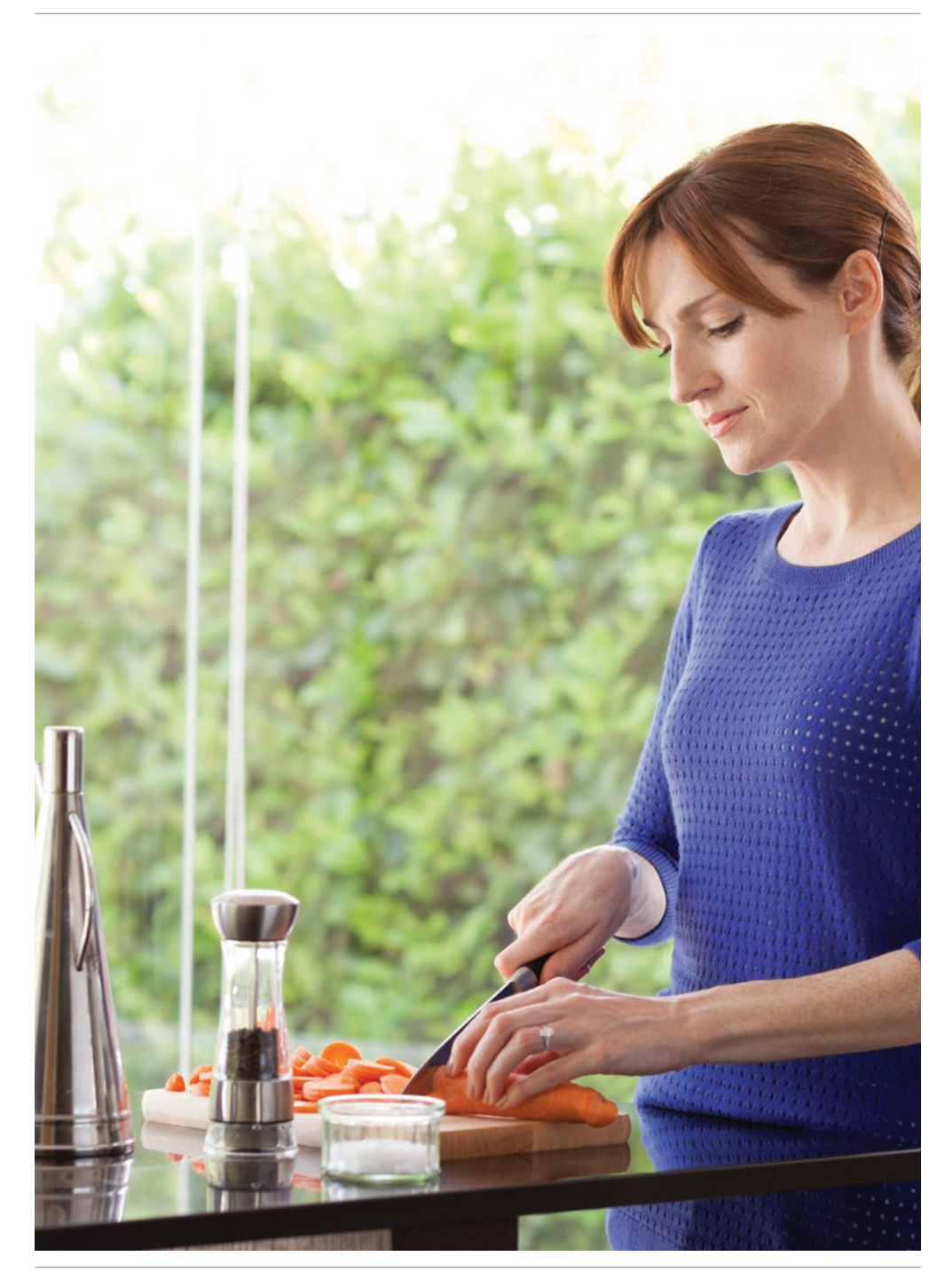

## evohome est intelligent

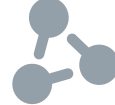

# Chauffage intuitif avec possibilité d'optimisation

En étudiant et en adaptant les changements de température de votre domicile, **evohome** est en mesure de chauffer vos pièces à la température programmée à l'heure exacte de votre choix. Il économise également de l'énergie en abaissant la température au moment où la programmation s'approche d'un paramètre de température plus bas.

Bien que le réglage Optimisation ne soit pas activé par défaut, vous pouvez y accéder facilement à partir de l'écran d'accueil\* ou du menu des réglages.

Si vous choisissez un réglage d'optimisation, l'une des icônes ci-dessous apparaît à côté de la température de la zone lorsque l'optimisation est activée. Vous savez donc qu'**evohome** est en train de gérer votre système de chauffage de manière intelligente.

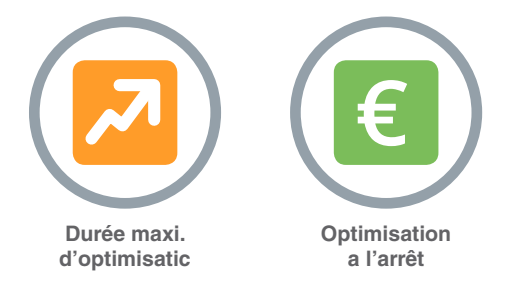

\* Lorsque l'optimisation est activée, le bouton n'apparaît plus sur l'écran d'accueil. Il est toutefois accessible à partir du menu Réglages. Vous avez également la possibilité de retirer ce bouton de l'écran d'accueil en appuyant dessus et en sélectionnant « Ne plus afficher ce message ».

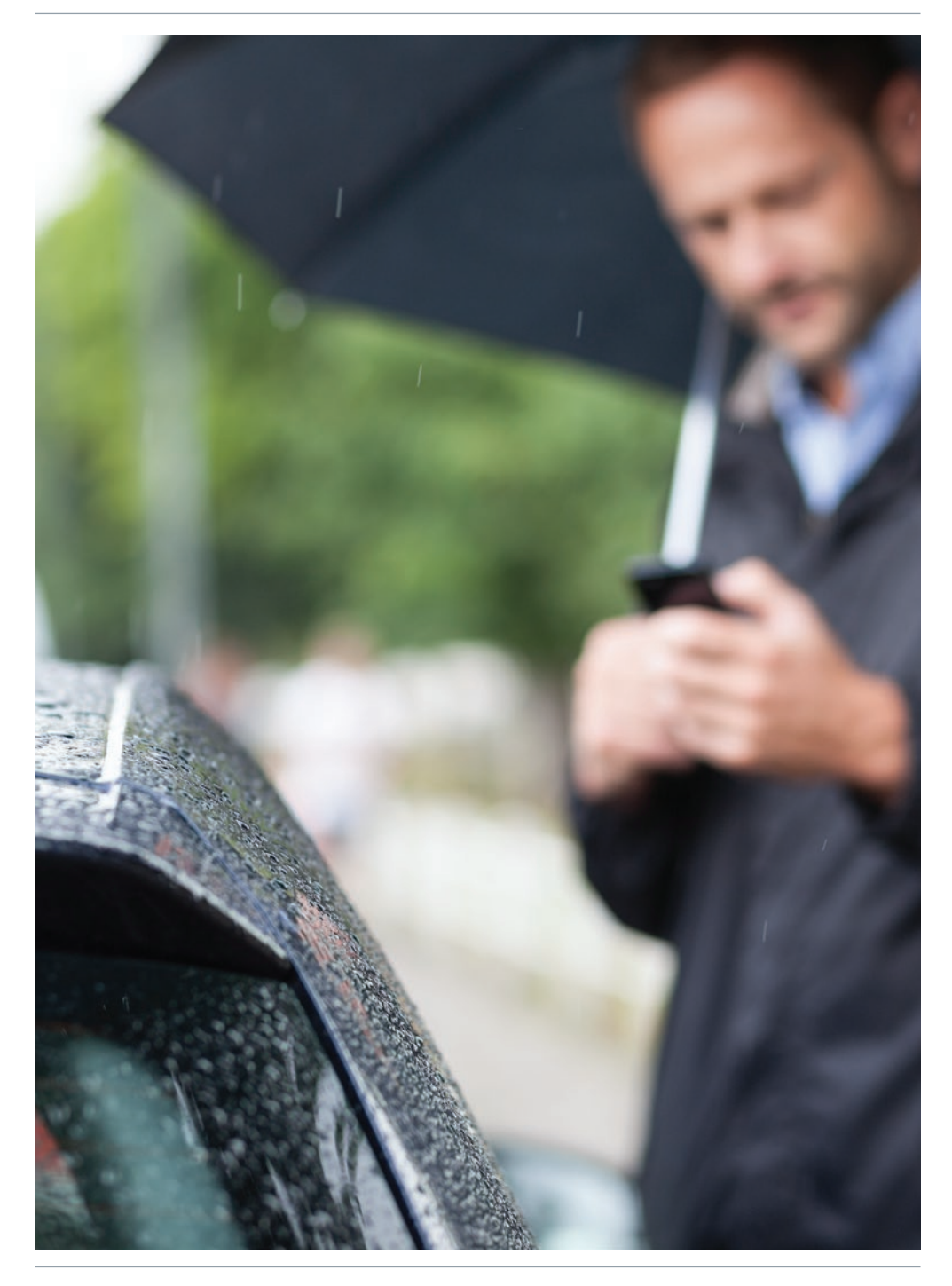

## evohome est connecté

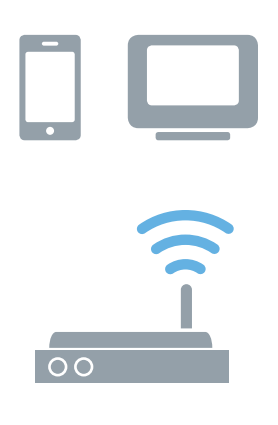

# Accès à evohome partout dans le monde

L'app **evohome** pour smartphones ou tablettes vous permet de contrôler votre chauffage où que vous soyez. Vous gardez en permanence le contrôle. Quelle que soit la distance à laquelle vous vous trouviez de votre domicile, vous avez la possibilité d'allumer, de couper, d'augmenter ou de baisser le chauffage.

Rendez-vous sur **www.mytotalconnectcomfort.com** pour créer un compte, enregistrer le thermostat **evohome** et télécharger l'app « Total Connect Comfort **Europe** »

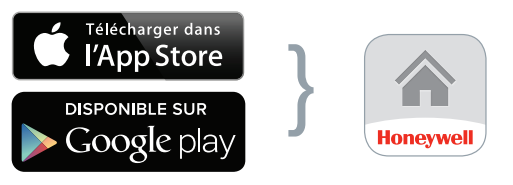

Sélectionnez votre boutique

Téléchargez l'app

# Vous devez disposer de l'ID MAC et du CRC. Ces informations se trouvent:

- Sur l'étiquette collée sur l'arrière du thermostat **evohome**
- À l'écran pendant le réglage de la connexion WiFi
- Sur le menu RÉGLAGES > RÉGLAGES WiFi une fois la configuration terminée

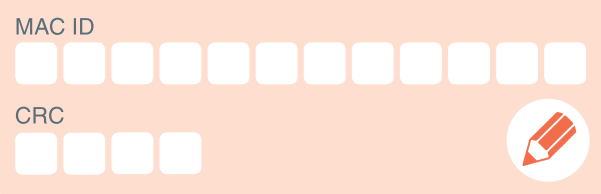

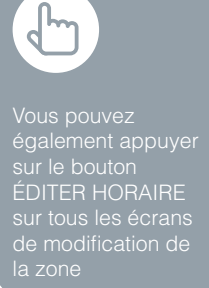

#### Je souhaite créer une nouvelle programmation horaire de mon chauffage

- Appuyez sur PROGRAMME
- 2 Appuyez sur l'un des noms de zone
- 3 Appuyez sur le bouton d'Assistance
- 0

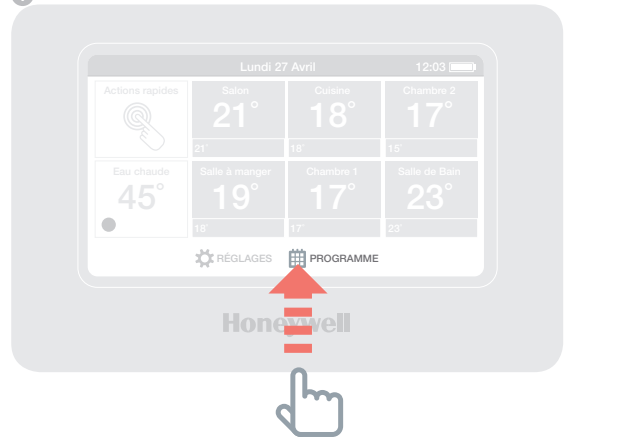

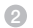

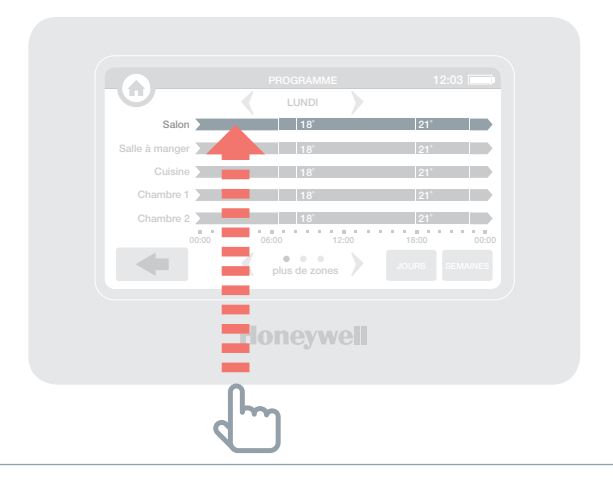

Vous pouvez également appuyer sur le bouton ÉDITER HORAIRE sur tous les écrans de modification de la zone

#### Je souhaite changer la programmation horaire de mon chauffage pour une pièce ou une zone

- Appuyez sur PROGRAMME
- Appuyez sur le nom de la zone que vous souhaitez modifier
- 3 Appuyez sur Édition manuelle
- Appuyez sur la tranche horaire que vous souhaitez modifier et servez-vous des flèches de direction (haut et bas) pour changer l'horaire ou la température

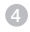

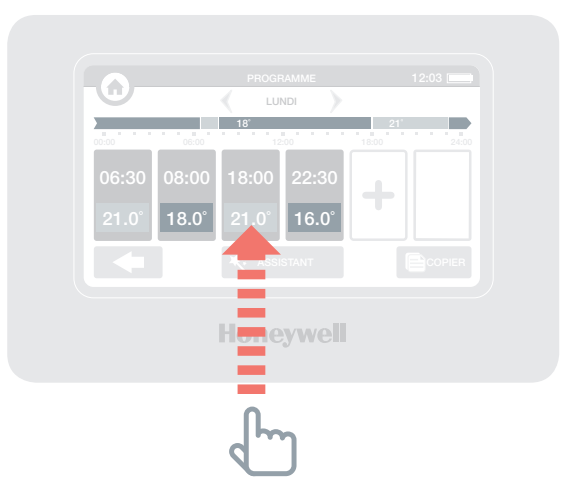

Pour annuler la modification, appuyez de nouveau sur la case de la zone et appuyez sur ANNULER

#### Je souhaite augmenter ou baisser la température d'une zone

- Sur l'écran d'accueil, appuyez sur la case correspondant à la zone de votre choix
- Servez-vous des flèches de direction (haut et bas) pour changer l'horaire ou la température

Si vous le souhaitez, vous avez la possibilité de rendre les nouveaux réglages permanents pour cette zone.

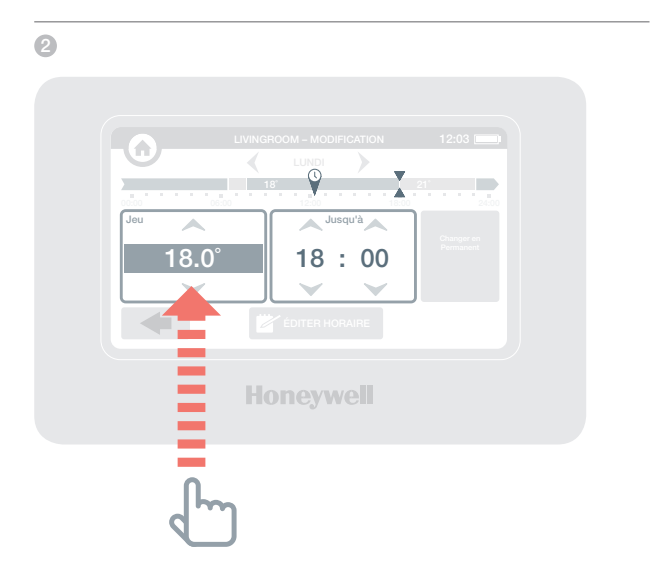

€

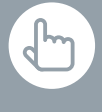

Vous pouvez également régler l'Action rapide ÉCONOMIE entre 1 et 24 heures en maintenant le bouton appuyé afin de régler le compteur horaire

i

Pour annuler l'Action rapide, appuyez sur le bouton Annuler de l'écran d'accueil

# Je souhaite baisser légèrement la température dans toute ma maison

Appuyez sur Actions rapides

2 Appuyez sur ÉCONOMIE

Cette opération réduit la température de 3 degrés dans toutes les zones

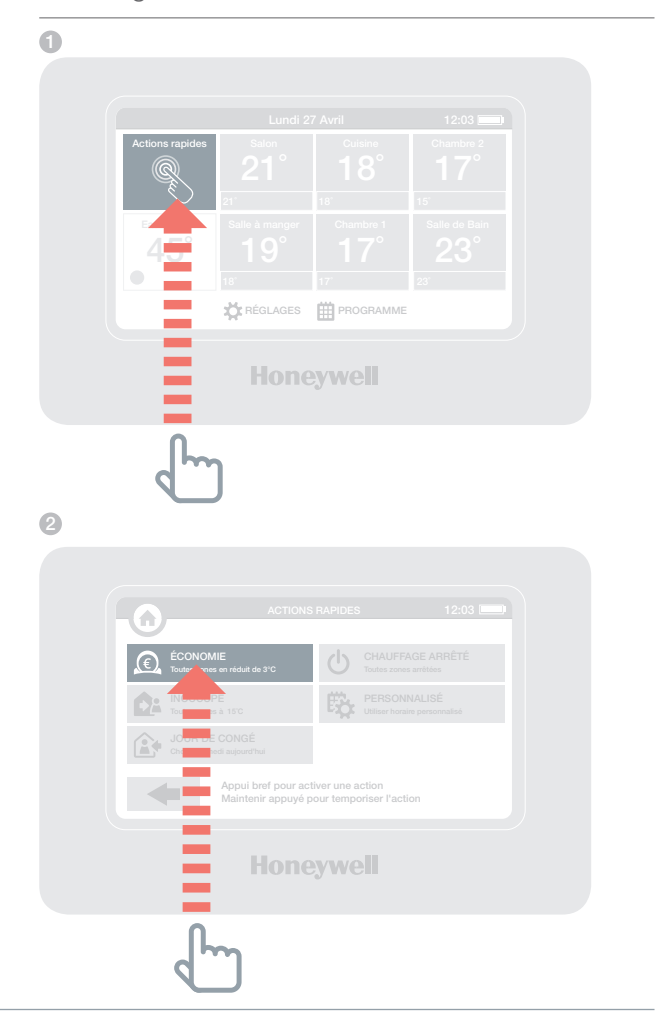

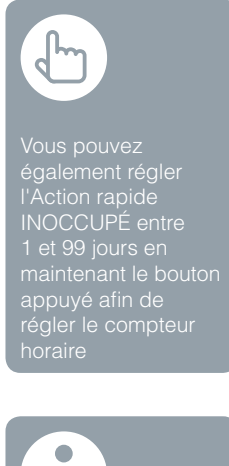

#### Pour annuler l'Actio rapide, appuyez su le bouton Annuler d

#### Je souhaite baisser le chauffage lorsque je m'absente de mon domicile pendant plus d'une journée

- Appuyez sur Actions rapides
- 2 Appuyez sur INOCCUPÉ

Cette opération réduit la température à 15 degrés dans toutes les zones Lorsque vous rentrez chez vous, il vous suffit d'annuler l'action en appuyant sur l'écran d'accueil.

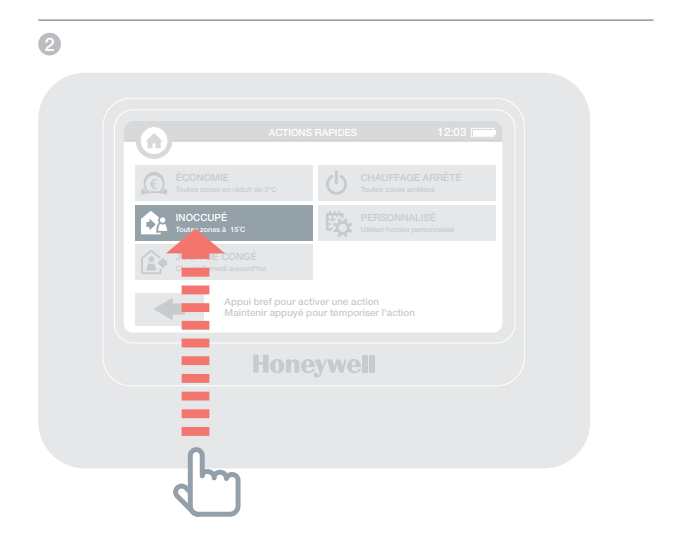

2

Vous pouvez également régler l'Action rapide JOUF DE CONGÉ entre 1 et 99 jours en maintenant le boutor appuyé afin de régler le compteur

Pour annuler l'Action rapide, appuyez sur le bouton Annuler de l'écran d'accueil

#### ...J'ai pris un jour de congé et je reste à la maison

- Oppuyez sur Actions rapides
- Appuyez sur JOUR DE CONGÉ

Cette action s'avère particulièrement utile si vous restez chez vous le jour où vous êtes habituellement absent(e).

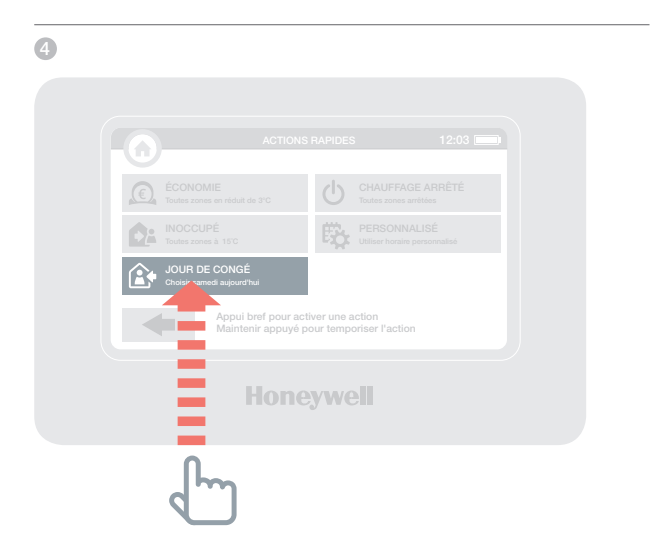

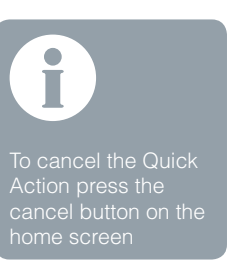

#### ...Je souhaite couper le chauffage dans toutes les zones

- G Appuyez sur Actions rapides
- 6 Appuyez sur CHAUFFAGE ARRÊTÉ

Pour revenir à la programmation horaire normale, il vous suffit d'annuler l'action en appuyant sur l'écran d'accueil.

#### 6

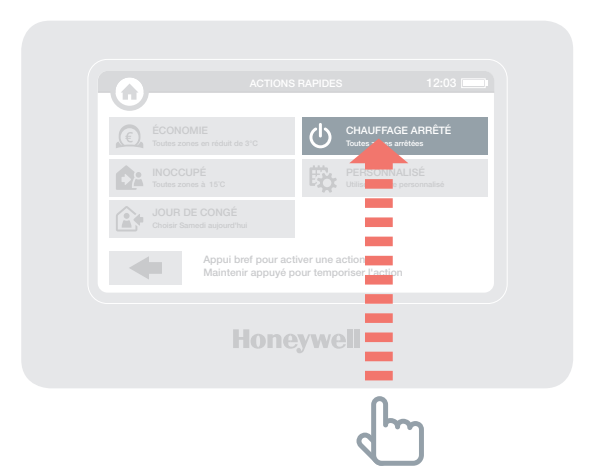

# Le menu Réglages

# Le menu Réglages vous permet de gérer votre régulateur central et de personnaliser vos réglages

RÉGLAGES APPAREIL – cette option vous permet de changer la date, l'heure et la langue de l'appareil, de régler la luminosité de l'écran et de définir un mot de passe pour plus de sécurité (*par défaut 0000*)

 RÉGLAGES ZONE – cette option vous permet de changer le nom d'une pièce, de changer l'ordre dans lequel les pièces apparaissent sur l'écran d'accueil ou de réinitialiser l'horaire d'une pièce sur son réglage d'origine

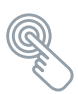

ACTIONS RAPIDES – cette option vous permet de personnaliser les réglages utilisés par les fonctions d'actions rapides

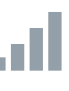

RÉGLAGES WIFI – affichage, modification ou configuration de vos réglages de connexion au réseau WiFi

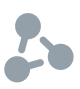

OPTIMISATION – affichage ou modification des réglages d'optimisation pour votre programme de chauffage

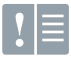

JOURNAL DES DÉFAUTS – affiche les avertissements ou problèmes détectés sur votre système de chauffage. Le journal apparaît uniquement dans le menu lorsqu'il contient au moins un élément. Si vous effacez la liste, il apparaîtra uniquement lorsqu'un autre problème aura été détecté.

## Piles

Veuillez contribuer à la protection de l'environnement en recyclant vos batteries usagées conformément aux règlements en vigueur

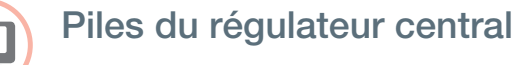

Le régulateur central utilise des piles rechargeables qui ne devraient pas nécessiter de remplacement. Si les piles doivent être rechargées, veuillez installer le régulateur central sur un support de table ou mural branché sur l'alimentation électrique.

Le cas échéant, veuillez remplacer des piles en utilisant uniquement des piles AA 1.2V Ni-MH 2000-2400mAh.

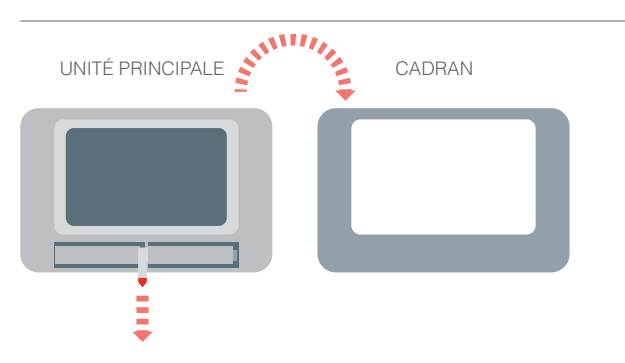

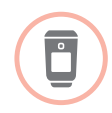

# Remplacement des piles de la tête de radiateur (HR92)

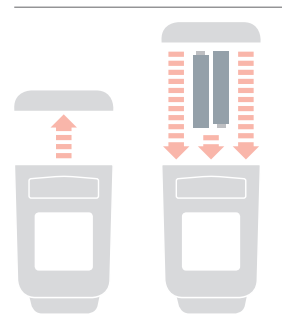

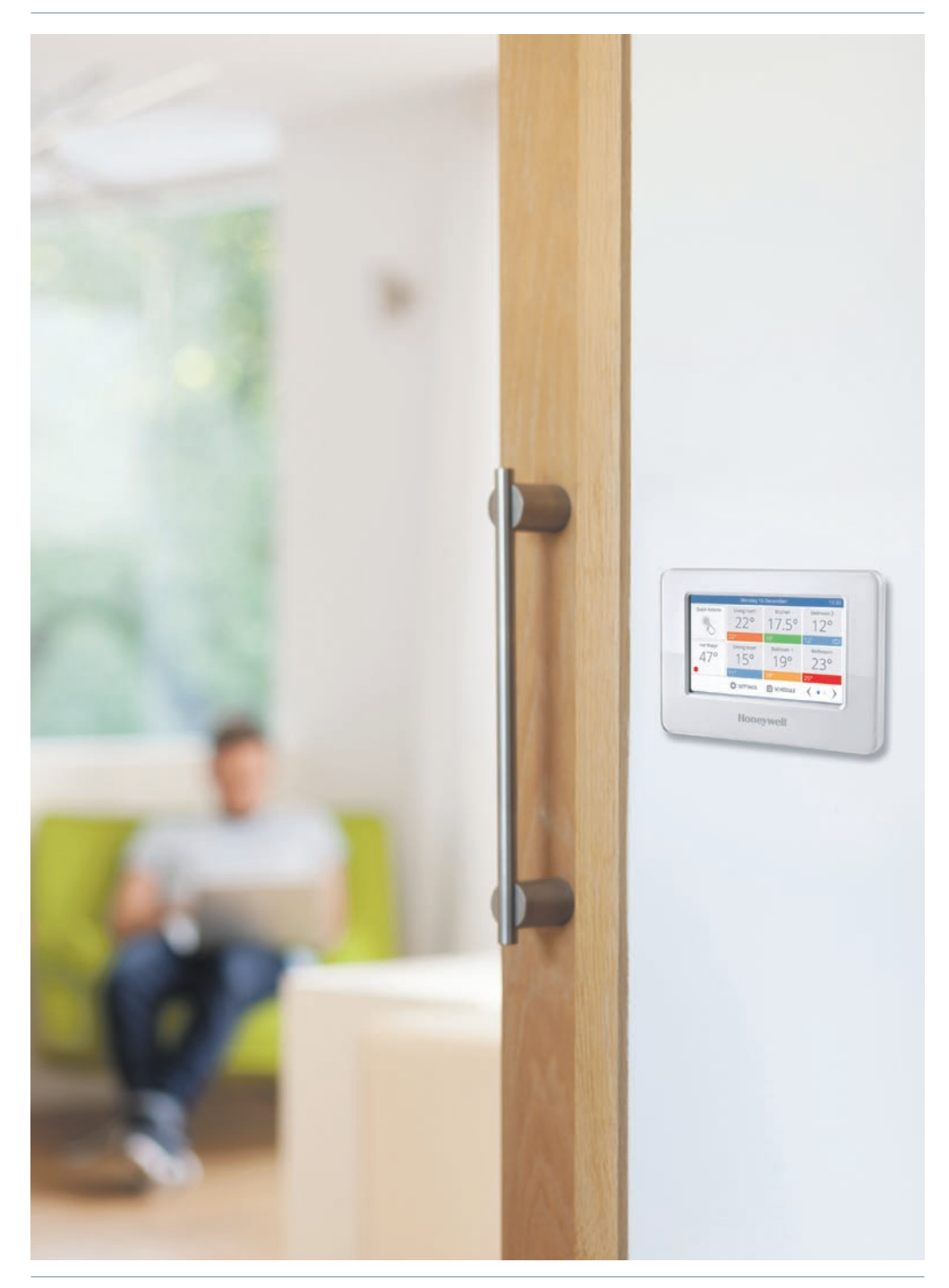

## evohome

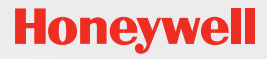

getconnected.honeywell.com

Fabriqué pour et pour le compte de la division Environmental and Combustion Controls de Honeywell Technologies Sàrl, ACS-ECC EMEA, Z.A. La Pièce 16, 1180 Rolle, Suisse par son représentant agrée Honeywell Inc.

FR Honeywell SA Environmental & Combustion Controls 72, chemin de la Noue 74380 Cranves Sales Tél. 04 50 31 67 30 www.honeywell-confort.com **BE** Honeywell NV Hermes Plaza, Hermeslaan 1H 1831 Diegem Tél: 02/728.22.20 02/728.22.21 www.honeywell.be

32303500-001 A © 2014 Honeywell International Inc.